# 線上班級家長代表選舉 家長操作指引

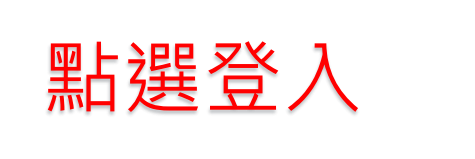

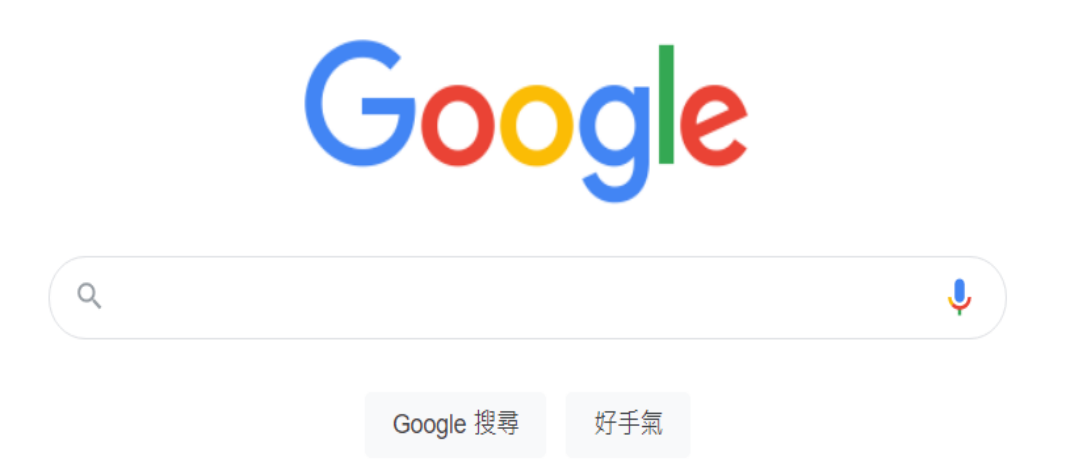

隱私權 服務條款 設定

🔮 二甲課表 - 桃園市觀音區草漯國 🛛 🗙 🔓 登入 - Google 帳戶 🛛 🗙 🕂

← → C 🎍 accounts.google.com/signin/v2/identifier?Itmpl=meet&osid=1&continue=https%3A%2F%2Fmeet.google.com%2Ftiv-zaed-rtq%3Fhs%3D196&flowName=GlifWebSignIn&flowEntry=Servic...

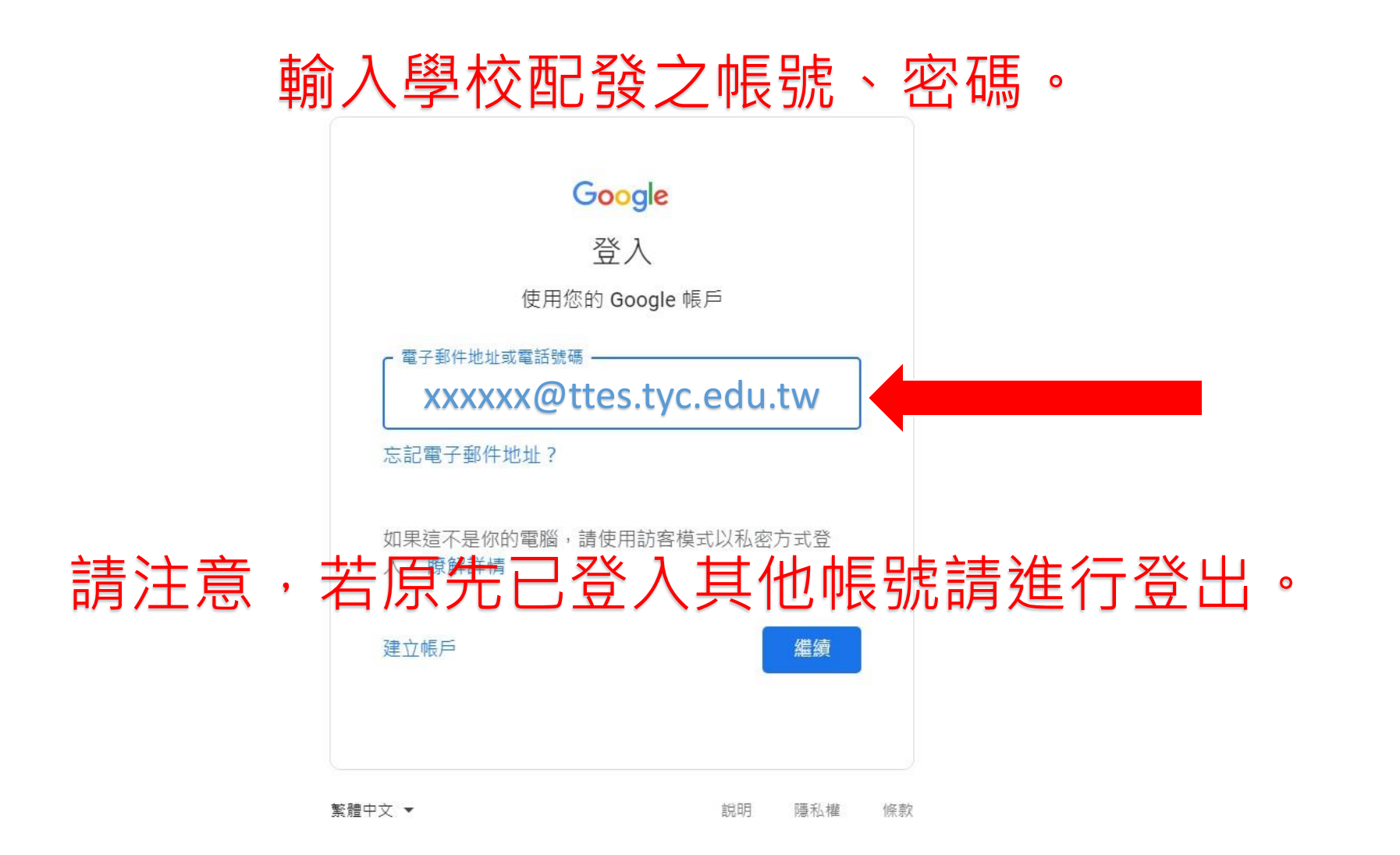

٥

8 訪客 :

 $\times$ 

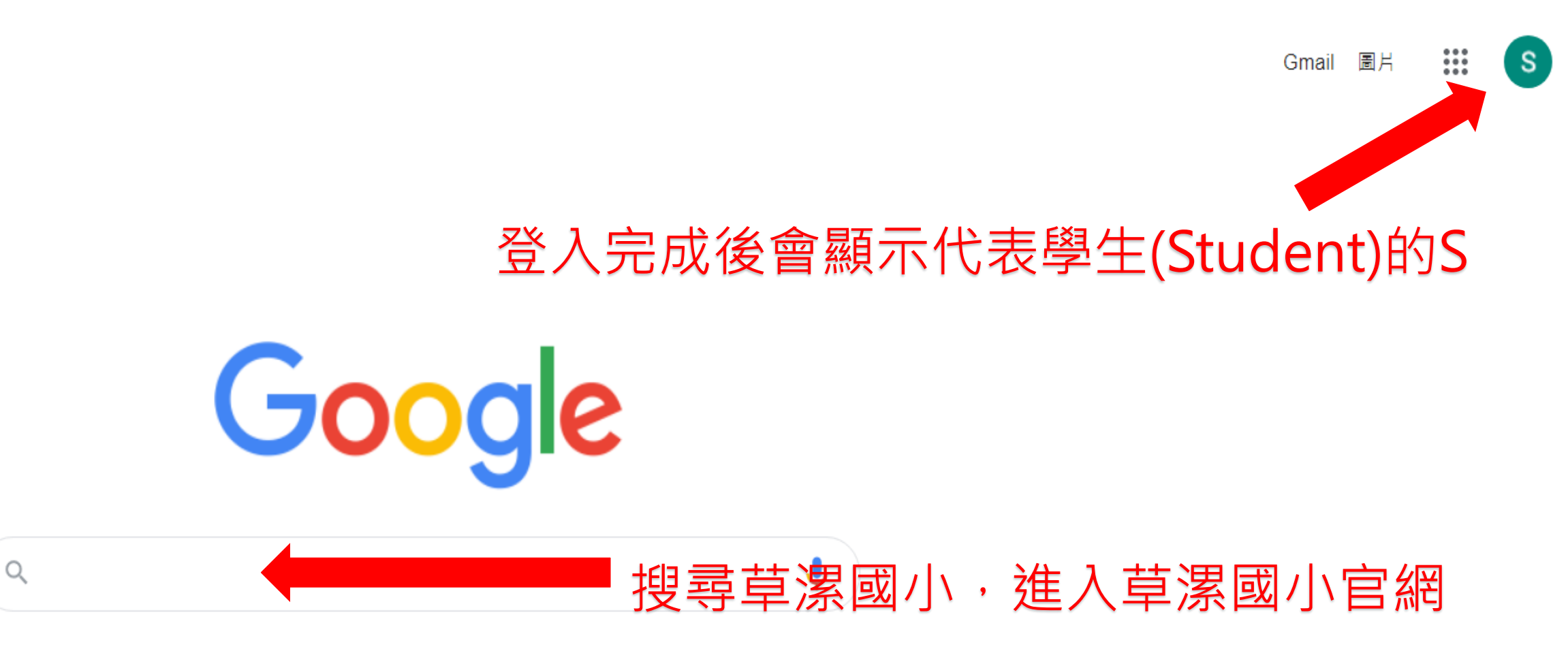

Google 搜尋 好手氣

|  | 2 | 喜歡讀書 |  | 遵守紀律 |  | 熱愛運動 | × | + |
|--|---|------|--|------|--|------|---|---|
|--|---|------|--|------|--|------|---|---|

### ← → X ▲ 不安全 | ttes.tyc.edu.tw

8 訪客 :

桃園市觀音區 <mark>草潔國小</mark> Caota Elementary School

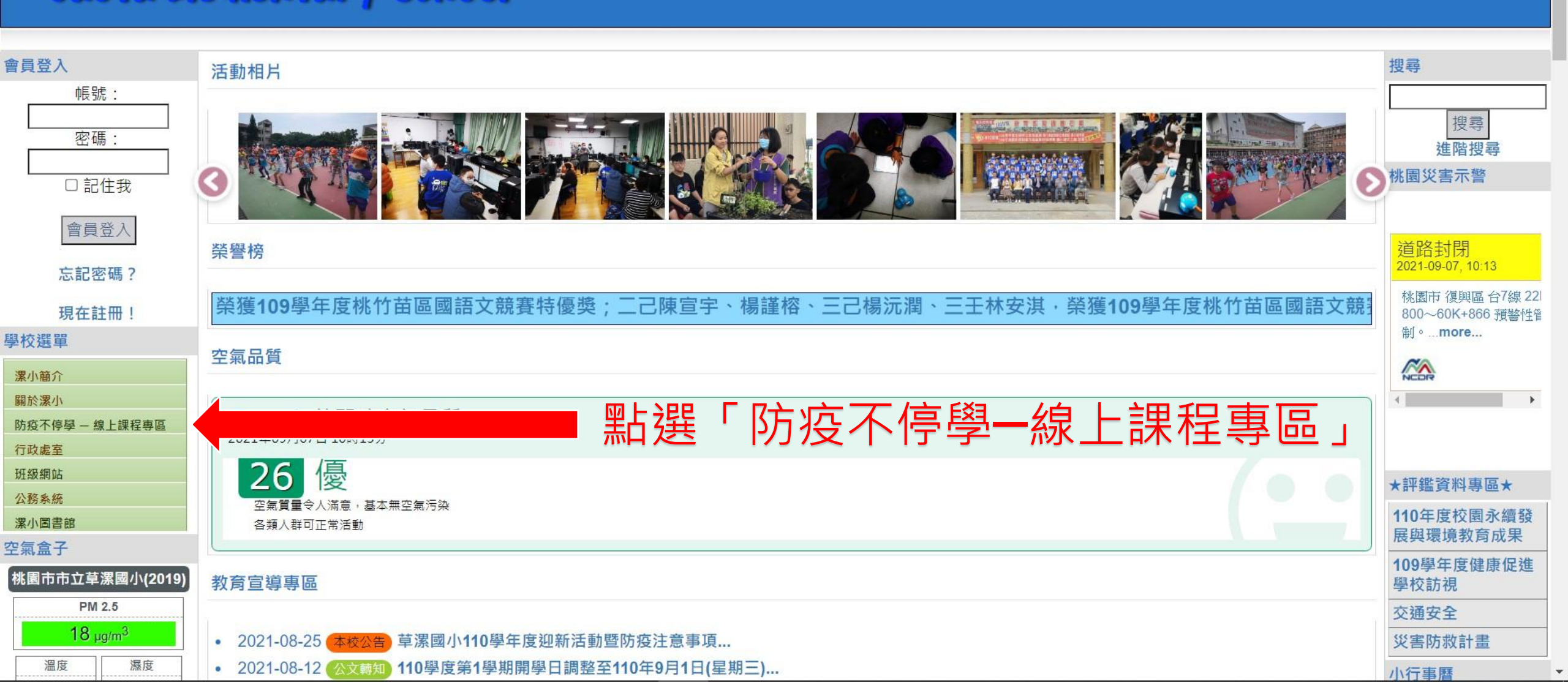

| C° | 各年級課表連結 | -桃園市觀音區副 🗙 | - |
|----|---------|------------|---|
|----|---------|------------|---|

← → C ▲ 不安全 | ttes.tyc.edu.tw/modules/tadnews/page.php?nsn=2187

• – • ×

8 訪客 :

### 桃園市觀音區 <mark>草潔國小</mark> Gaota Elementary School

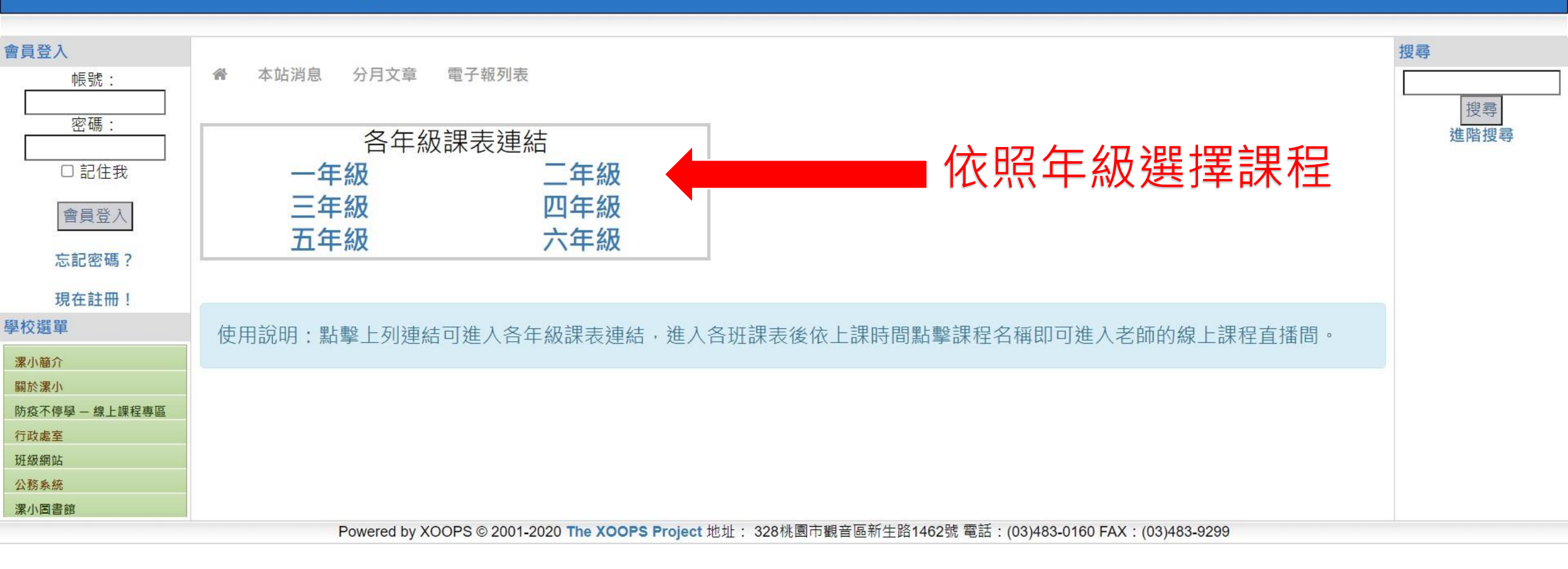

| Ç | 學校公告 - | 桃園市觀音區草潔園 | se x - |
|---|--------|-----------|--------|
|---|--------|-----------|--------|

← → C ▲ 不安全 | ttes.tyc.edu.tw/modules/tadnews/page.php?ncsn=36

• – • ×

8 訪客 :

## 桃園市観音區 **草潔國小** Gaota Elementary School

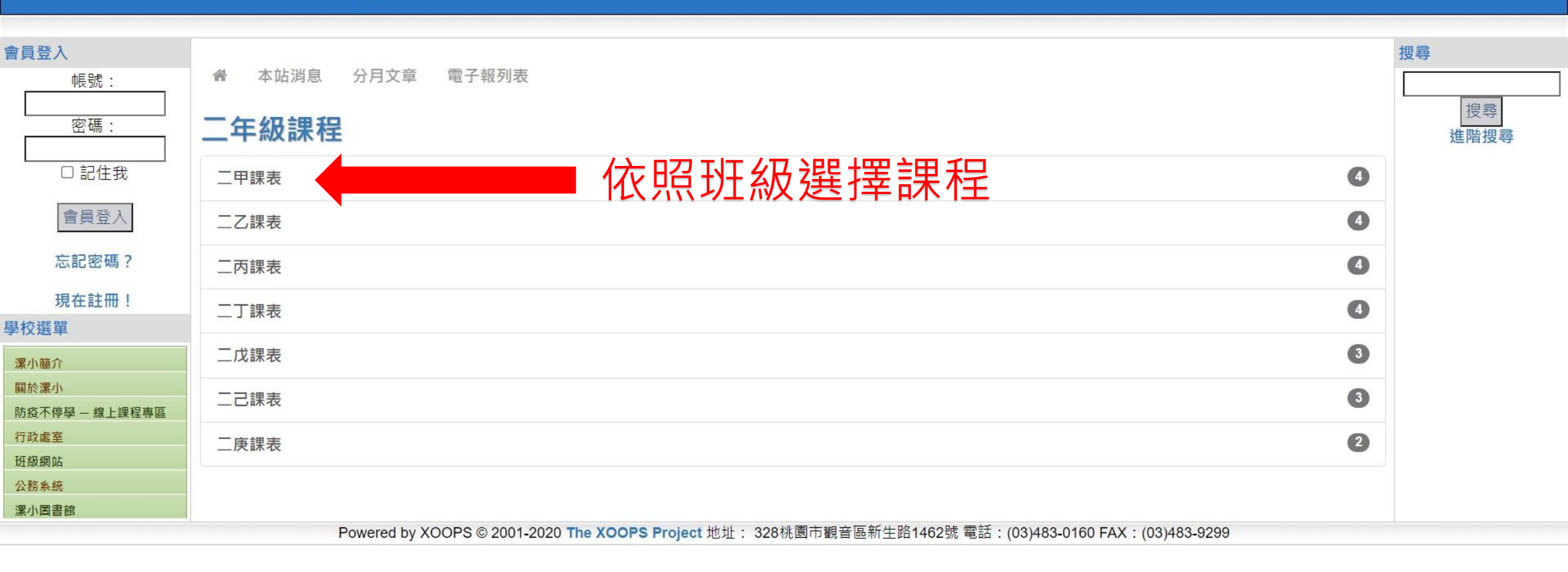

www.ttes.tyc.edu.tw/modules/tadnews/page.php?nsn=2171

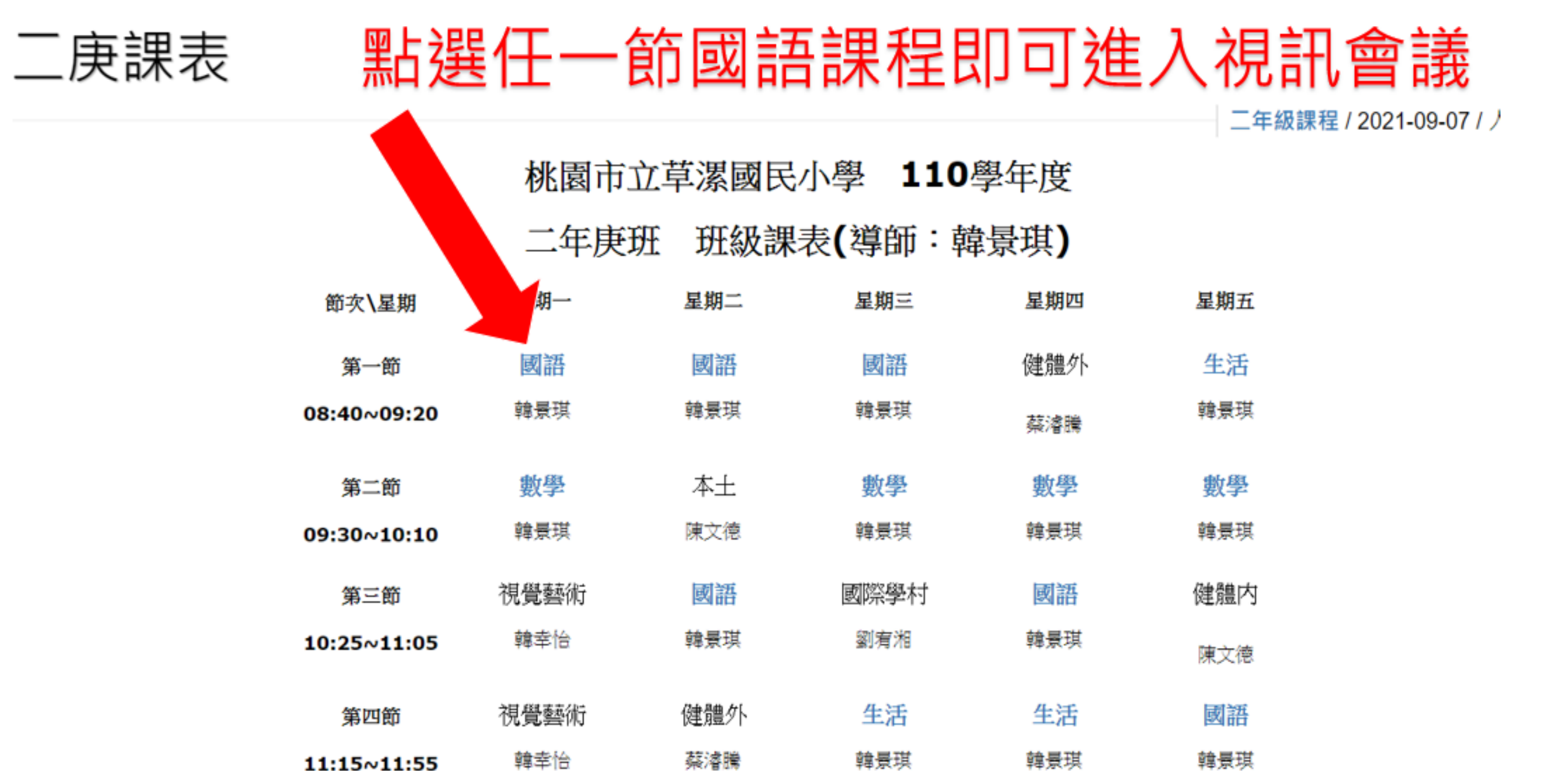

午餐/午休時間

11:55~12:55

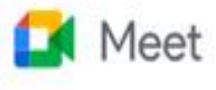

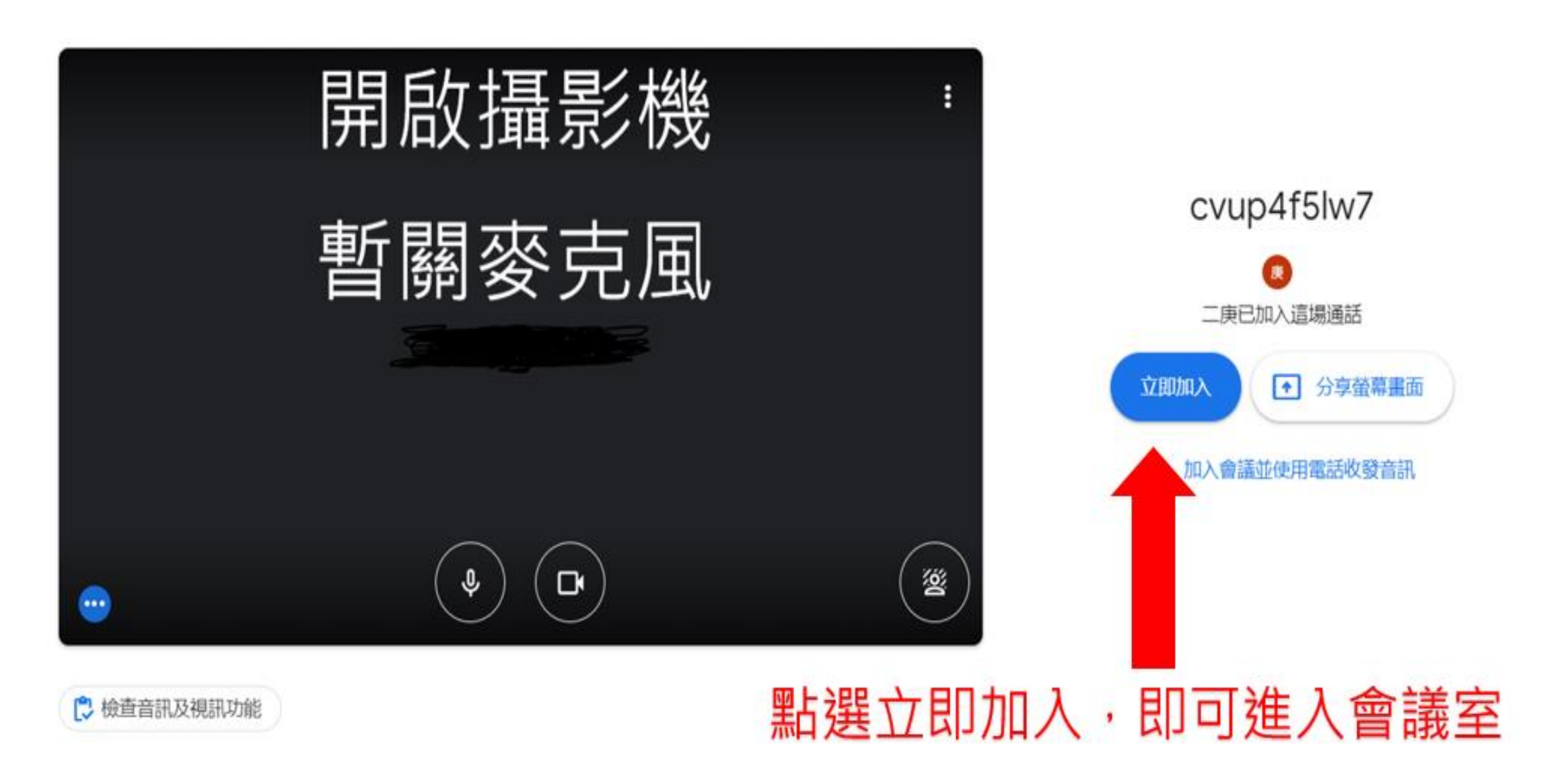

tea

 $\smile$ 

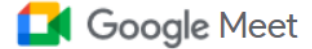

S

### 你無法自行發起會議。詳情請洽詢你的系統 管理員。

返回主畫面

請注意,若出現這個畫面表示老師尚未開啟課程會議室。 請檢查有沒有按錯課程進錯教室。

# 班級家長代表**簽到與選舉**家長操作指引

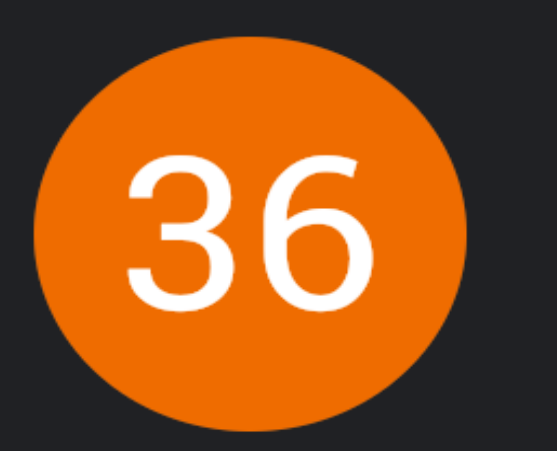

## 點選進入即時通訊區

1

2

**(**)

E

۲

क़

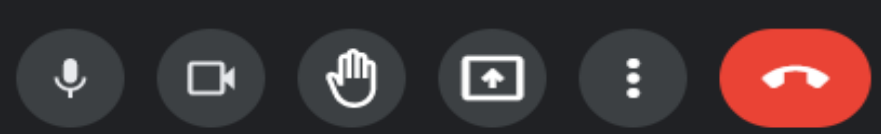

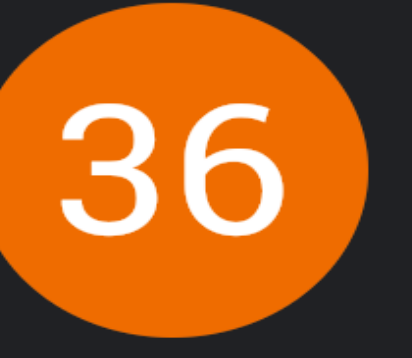

### 通話中的訊息

允許所有人傳送訊息

 $\times$ 

只有這場通話的參與者可以查看訊息, 且訊息會在通話結 東後刪除。

你 下午4:41 選舉連結<u>https://forms.gle/Vam7rdq8EBMLNoE37</u>

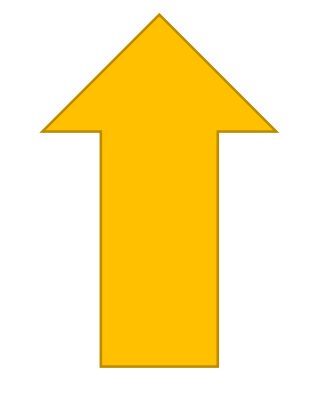

點選選舉連結進行 簽到或投票

傳送訊息給所有人

### 班親會簽到表

提交這份表單時,系統會記錄你的電子郵件地址

#### 不是 teacher36@ttes.tyc.edu.tw 嗎? 切换帳戶

\*必填

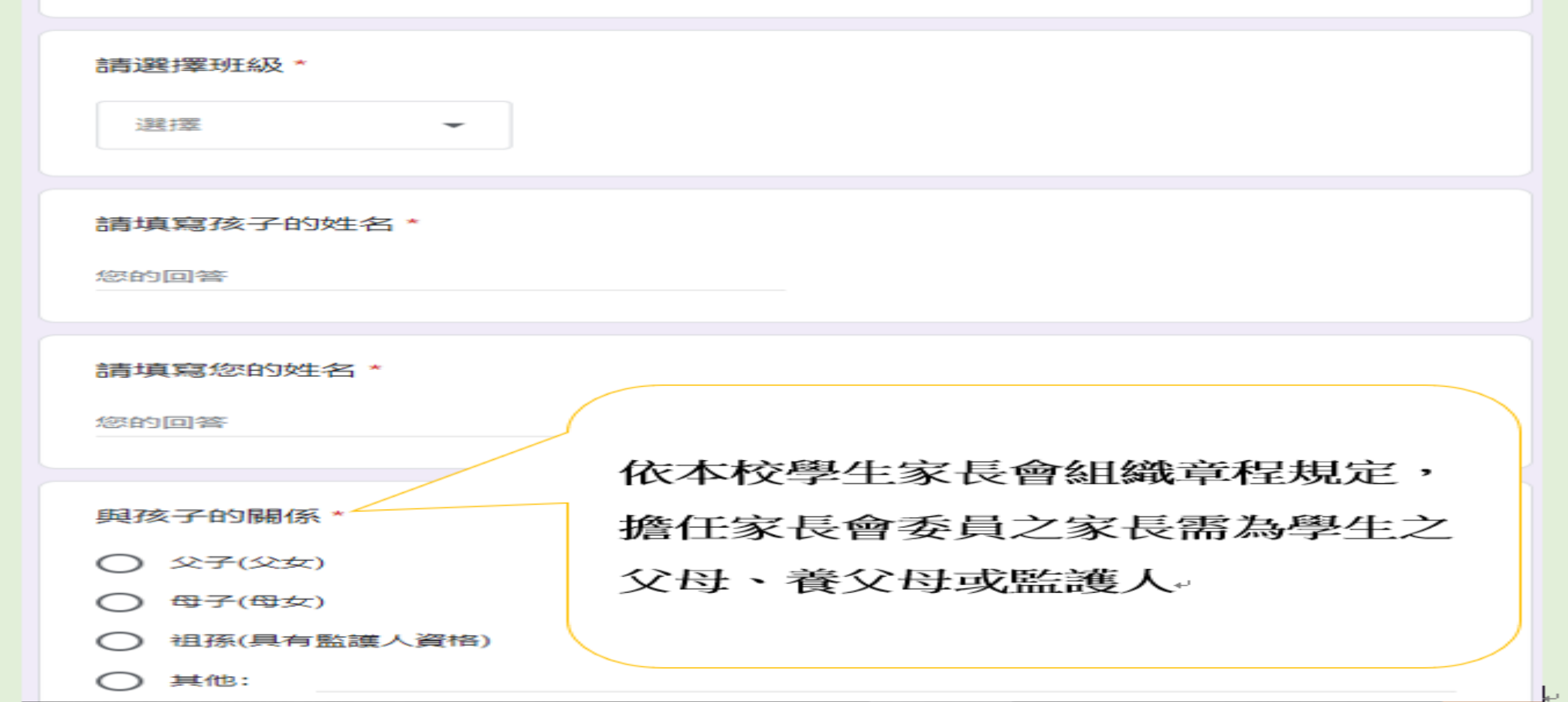

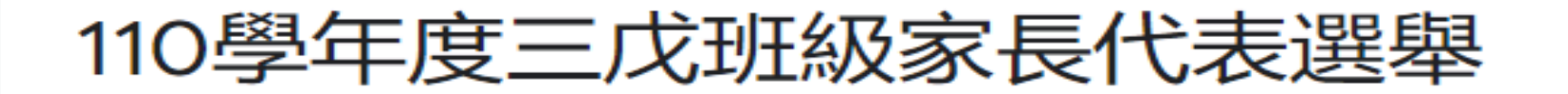

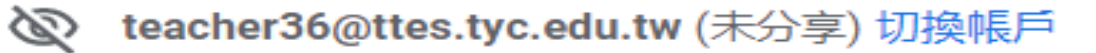

\*必填

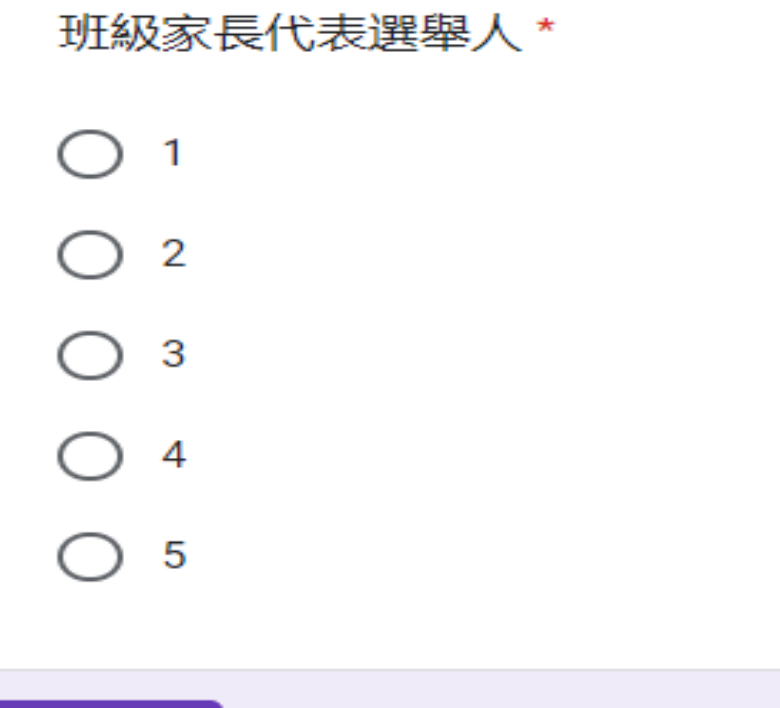

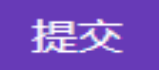

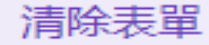

 $\odot$ 

這份表單是在桃園縣草漯國小中建立。檢舉濫用情形